# brother

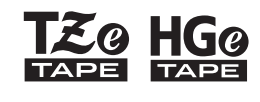

P-touch

# *E110* Korisnički priručnik **Hrvatski**

# brother

-touch EC HGC

# E110 Korisnički priručnik

# Hrvatski

Zahvaljujemo se na kupovini uređaja za izradu naljepnica Brother P-touch.

Novi uređaj za izradu naljepnica P-touch tvrtke Brother omogućava izradu različitih prilagođenih, samoljepljivih naljepnica. Ovaj uređaj za izradu naljepnica P-touch upotrebljava trake Brother TZe ili HGe. Kasete s trakom TZe i HGe dostupne su u mnogo boja i veličina. Cjelokupni popis kompatibilnih traka za uređaj za izradu naljepnica P-touch potražite na <u>www.brother.com</u>. Prije upotrebe uređaja za izradu naljepnica P-touch pročitajte ovaj priručnik i prateći sigurnosni priručnik. Nakon što ste pročitali ove priručnike, pohranite ih na sigurno mjesto.

Ver. 01

# POČETAK RADA

## Instalacija napajanja i kasete s trakom

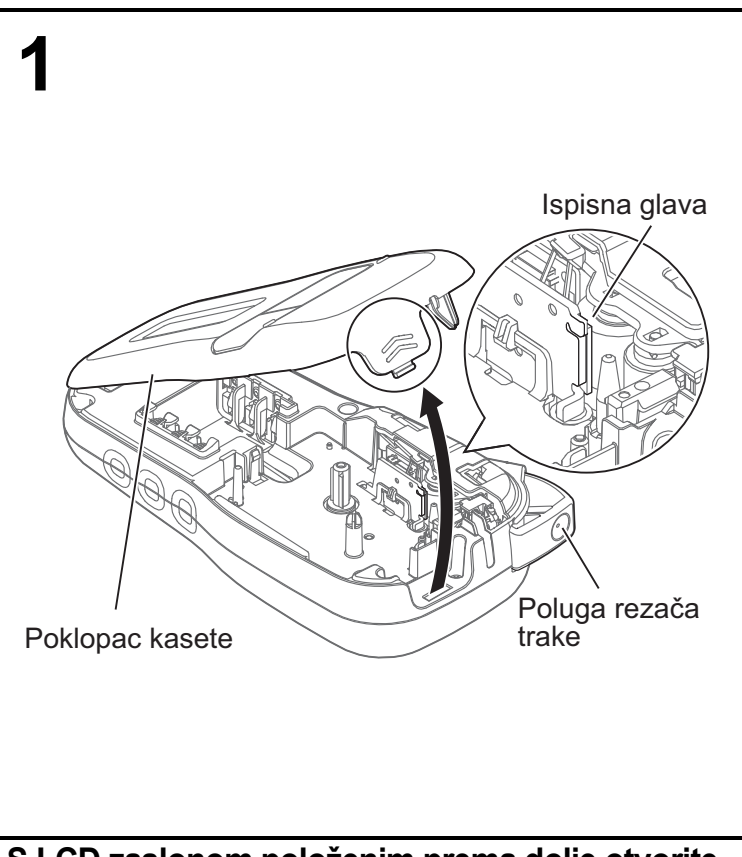

S LCD zaslonom položenim prema dolje otvorite poklopac kasete pritiskom na užlijebljeni jezičak i povlačenjem poklopca u smjeru strelice (kao što je prikazano na slici).

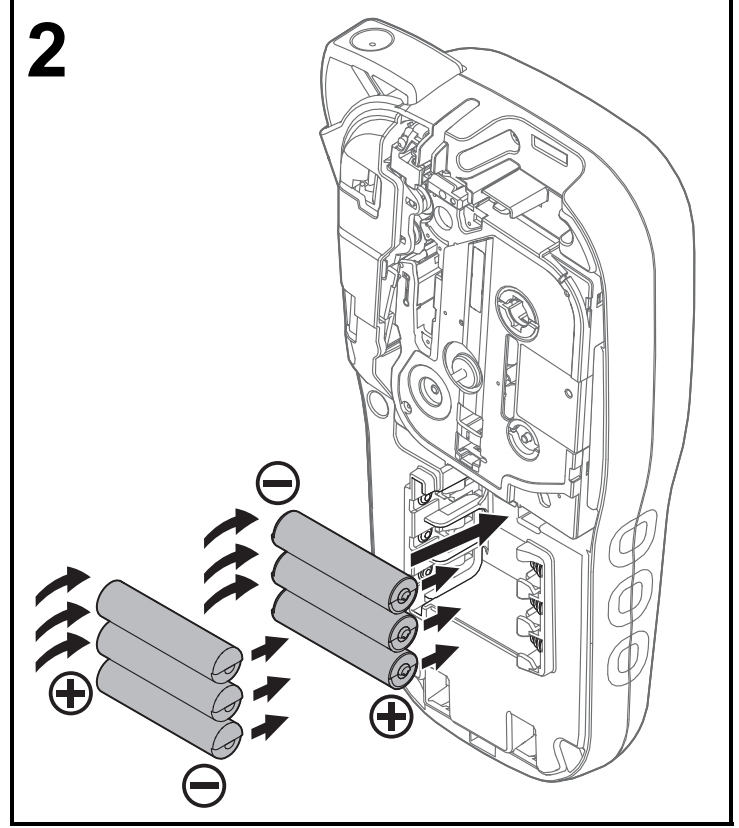

Kada mijenjate baterije ili kasete s trakom, napajanje mora biti isključeno.

Ovaj uređaj za izradu naljepnica P-touch upotrebljava šest (6) AAA alkalnih baterija ili šest (6) potpuno napunjenih Ni-MH baterija koje nisu isporučene u paketu.

![](_page_2_Picture_0.jpeg)

#### Umetnite kasetu s trakom slijedeći crtež prikazan unutar kućišta. Blago pritisnite kasetu u uređaj za izradu naljepnica P-touch sve dok ne uskoči u svoje ležište.

- Kaseta s trakom mora biti označena oznakom 🖽 ili اللاق
- S ovim uređajem koristite samo trake Brother TZe ili HGe.

![](_page_2_Picture_4.jpeg)

# Zatvorite poklopac kasete i blago ga pritisnite dok ne uskoči na svoje mjesto.

#### NAPOMENA

Ako umjesto baterija želite upotrebljavati opcionalni AC adapter (AD-24ES):

- 1. Priključite kabel adaptera u utičnicu AC adaptera sa strane uređaja za izradu naljepnica P-touch.
- Priključite AC adapter u uzemljenu električnu utičnicu.

![](_page_3_Figure_1.jpeg)

 LCD zaslon prikazuje jedan redak od 15 znakova, međutim duljina unesenog teksta može biti do 80 znakova.

• Duljina naljepnice prikazana na LCD-u može se malo razlikovati od duljine ispisane naljepnice.

### Tipkovnica

![](_page_4_Figure_1.jpeg)

- 1. Tipka Menu (Izbornik)
- 2. Tipka napajanja
- 3. Tipka pokazivača: ulijevo (Upotrebljavajte s tipkom za pomak kako biste otišli na vrh teksta.)
- 4. Tipka Escape (Izlaz)
- 5. Tipka OK (U redu)
- 6. Tipka za kabelsku traku
- 7. Tipka za tekst
- 8. Tipke za znakove

#### NAPOMENA

Kod odabira postavki ili duljina pritisnite tipku za razmak kako biste vratili zadanu vrijednost.

Pritiskom na tipku za pretpregled prikazat će se pregled naljepnice koji se može razlikovati od stvarne, ispisane naljepnice.

- 9. Tipka za pomak
- 10. Tipka za velika slova
- 11. Tipka s akcentima
- 12. Poluga rezača trake
- 14. Tipka za ispisivanje
- 15. Tipka za pretpregled
- (Upotrebljavajte s tipkom za pomak kako biste otišli na početak teksta.)

- 17. Tipka za kabelsku zastavicu
- 18. Tipka za prednju ploču
- 19. Tipka za serijalizaciju
- 20. Tipka za brisanje ulijevo
- 21. Tipka za unos
- 22. Tipka za simbole
- 23. Tipka za razmak

- 13. Tipka za brisanje

  - 16. Tipka pokazivača: udesno

### Početne postavke

#### Uključite uređaj za izradu naljepnica P-touch.

Napajanje osigurajte pomoću šest baterija veličine AAA ili opcijskog AC adaptera (AD-24ES), a zatim pritisnite kako biste uključili napajanje. പ്ര

#### 2 Postavite jezik.

Zadana postavka je [English].

|   | Menu → 【/▶ [Language [□](Jezik) OK → 【/▶<br>[English/Español/Français/Hrvatski/Italiano/Magyar/Melayu/Nederlands/Norsk/                     |
|---|----------------------------------------------------------------------------------------------------|
|   | Polski/Português/Portug. (BR)/Românã/Slovenski/Slovenský/Suomi/Svenska/                                                                     |
|   | Türkçe/Čeština/Dansk/Deutsch] <mark>OK</mark>                                                                                               |
| 3 | <b>Postavite mjernu jedinicu.</b><br>Zadana postavka je [mm].                                                                               |
|   | $Menu \rightarrow \checkmark / \blacktriangleright [Jedinica] \land \land \checkmark \checkmark / \blacktriangleright [inč/mm] \land \land$ |
|   | NAPOMENA                                                                                                    |

- Uređaj za izradu naljepnica P-touch automatski se isključuje u slučaju neaktivnosti u trajanju od 5 minuta.
- Za otkazivanje bilo koje radnje pritisnite Esc
- Pritisnite tipku za razmak da biste vratili zadane postavke.

# Kontrast

Upotrebljavajte sljedeće funkcije za postavljanje LCD osvjetljenja. Na raspolaganju je pet razina, od [-2] (najtamnije) do [+2] (najsvjetlije). Zadana postavka je [0].

![](_page_5_Picture_11.jpeg)

#### NAPOMENA

Pritisnite tipku za razmak da biste vratili zadane postavke.

# Potrošni materijal i dodatna oprema

Kasete:Za najnovije informacije o<br/>potrošnom materijalu posjetite<br/>web stranicu Brother support na<br/>adresi support.brother.comAC adapter:AD-24ES

Jedinica rezača:

TC-4 (zamjena)

Ako nakon učestale upotrebe oštrica rezača otupi, pa se traka ne može dobro odrezati, ploču rezača okrenite na način prikazan na slici ①.

Ako se i dalje javljaju poteškoće, jedinicu rezača zamijenite novom (br. proizvoda na zalihi TC-4) koju možete kupite kod ovlaštenog prodavača Brotherovih proizvoda.

#### Zamjena jedinice rezača

- 1. Izvucite dva dijela jedinice rezača (zelena) u smjeru strelica prikazanih na donjoj slici ②.
- 2. Umetnite novu jedinicu rezača. Blago je gurajte sve dok se ne zaključa na svome mjestu.

![](_page_6_Figure_9.jpeg)

#### UPOZORENJE

Oštricu rezača nemojte dodirivati prstima.

# Specifikacije

| Dimenzije:<br>(Š x D x V) | Oko 109 (Š) x 202 (D) x 55 (V) mm                                                                                                    |
|---------------------------|----------------------------------------------------------------------------------------------------|
| Težina:                   | Približno 400 g<br>(bez baterija i kasete s trakom)                                                                                  |
| Napajanje:                | Šest alkalnih baterija veličine AAA (LR03)<br>Šest Ni-MH baterija veličine AAA (HR03) <sup>*1</sup><br>Opcijski AC adapter (AD-24ES) |
| Kaseta s trakom:          | Širine Brother P-touch TZe trake:<br>3,5 mm, 6 mm, 9 mm, 12 mm<br>Traka Brother HGe širine:<br>6 mm, 9 mm, 12 mm                     |

\*1 Najnovije informacije o preporučenim baterijama potražite na adresi <u>support.brother.com</u>.

# **OSNOVNA UPOTREBA**

# Unošenje teksta

U svaku naljepnicu možete upisati najviše 80 znakova i razmaka. Esc

Za otkazivanje bilo koje radnje pritisnite

#### Mijenjanje velikih/malih slova

A∢a

Velika slova Mala slova UKLJUČENO) ISKLJUČENO) A∢a A∢a i)aþ 6 7m 64m elika slova elika slova

#### Izrada traka u dva retka

Pokazivač pomaknite na mjesto gdje želite da

započne sljedeći redak, zatim pritisnite . Za

ispis u dva retka upotrebljavajte traku širine 9 mm ili 12 mm.

| Redak 1  |        | Slika                    |
|----------|--------|--------------------------|
| DABC_    | 6 7mm  | ABC<br>DEF               |
| Redak 2  |        |                          |
| ▲②DEF    | 5 8 mm |                          |
| NAPOMENA |        |                          |
|          |        | i rodak ( .1) pojavljuja |

Oznaka prijelaza u sljedeći redak (+) pojavljuje

se kada pritisnete tipku za unos

#### Unošenje tabulatora

| Menu | <b>→</b> | • | 1 | [Tabulator] | ОК |   |
|------|----------|---|---|-------------|----|---|
|      | J        |   | 1 | J           |    | ļ |

Oznaka tabulatora I pojavljuje se kada umetnete tabulator u tekst.

#### Promjena duljine tabulatora

![](_page_7_Figure_17.jpeg)

- Pritisnite tipku za razmak da biste vratili zadanu postavku duljine tabulatora.
- · Napomena: zadana duljina razlikuje se u odnosu na veličinu trake.

#### Tipke pokazivača

Prijelaz na kraj teksta:

![](_page_7_Figure_22.jpeg)

Prijelaz na početak teksta:

![](_page_7_Picture_24.jpeg)

#### Unošenje znakova s akcentima

![](_page_7_Figure_26.jpeg)

- Pogledajte tablicu Znakovi s akcentima u ovom poglavlju.
- Redoslijed znakova s akcentima ovisi o jeziku koji ste odabrali.

# Unošenje teksta (nastavak)

#### Mijenjanje duljine naljepnice

![](_page_8_Figure_2.jpeg)

NAPOMENA

- Oznaka katanca 

   pojavljuje se kada odaberete određenu duljinu trake.
- Pritisnite tipku za razmak da biste vratili zadanu postavku duljine (automatski temeljem duljine teksta).

#### Brisanje teksta i postavki

Da biste izbrisali pojedinačno slovo ili razmak,

pritisnite 🛛.

Za brisanje čitavog teksta:

![](_page_8_Picture_10.jpeg)

Za brisanje cijelog teksta i svih postavki:

### Spremanje datoteka s trakama

Možete spremiti i ponovno upotrijebiti tekst i postavke za najviše devet različitih naljepnica. Svaka traka može sadržavati najviše 80 znakova (uključujući i razmake). Dodijelite broj (1 - 9)svakoj spremljenoj datoteci kako biste je kasnije mogli ponovno upotrijebiti i po potrebi uredite ili zamijenite već pohranjene datoteke.

#### Spremanje nove datoteke

![](_page_8_Figure_16.jpeg)

#### NAPOMENA

 Kada spremate datoteku, ako upotrijebite broj koji je već dodijeljen drugoj datoteci, na LCD zaslonu pojavit će se upit [Pisati preko?]. Da biste zamijenili prethodno spremljenu

datoteku, pritisnite OK Da biste odustali bez

spremanja datoteke, pritisnite \ Esc

#### Ispis spremljene datoteke

![](_page_8_Figure_22.jpeg)

#### Otvaranje spremljene datoteke

![](_page_8_Figure_24.jpeg)

# Tipka za tekst 🚕

**1** Pritisnite A kako biste odabrali postavke za unos teksta.

2 Za odabir postavki pritisnite

| Veličina | Veliko       | Ā               |
|----------|--------------|-----------------|
|          | Srednje      | A               |
|          | Malo         |                 |
| Stil     | Normalno     | А               |
|          | Podeblj.     | A               |
|          | Kontura      | A               |
|          | Sjena        | A               |
|          | Kurziv       | A               |
|          | Kurziv+pod   | A               |
|          | Kurziv+kont  | A               |
|          | Kurziv+sjena | A               |
|          | Okomito      | $\triangleleft$ |
|          | V+podebljano | < <p>✓</p>      |
| Širina   | Normalno     | A               |
|          | × 2          | A               |
|          | × 1/2        | A               |

# Tipka za simbole

#### Unos simbola

![](_page_9_Picture_7.jpeg)

- Pogledajte tablicu Simboli u ovom poglavlju.
- Za otkazivanje radnje pritisnite <br/>
  <br/>
  Lesc
- Odaberite Povijest da biste prikazali sedam posljednje upotrijebljenih simbola.
- Simbole možete umetati pritiskom tipki prečaca na način prikazan u nastavku.

| Interpunk.   | Tipka za<br>razmak | Valuta       | G |
|--------------|--------------------|--------------|---|
| Povijest     | A                  | Grčki        | H |
| Zagrade      | в                  | Električno   | Η |
| Graf. oznake | С                  | Podat.kom.   | L |
| Eksp./Indeks | D                  | AV/Sigurnost | К |
| Matematika   | E                  | Sigurnost    | L |
| Strelice     | F                  |              |   |

## Podcrtano i okvir

Naglasite tekst primjenom podcrtavanja i okvira.

![](_page_9_Figure_15.jpeg)

# Ispisivanje naljepnica

#### Pretpregled

![](_page_10_Picture_2.jpeg)

- Pritiskom na tipku za pretpregled prikazat će se pregled naljepnice koji se može razlikovati od stvarne, ispisane naljepnice.
- Ako LCD ne može odjednom prikazati cijeli tekst, pritisnite 
   / > za prikaz skrivenog teksta.
- Pritisnite ОК / Ц / Esc za izlaz iz načina

pregleda.

#### Ulaganje (ulaganje trake)

- Ovom se funkcijom ulaže približno 25 mm prazne trake.
- Ne povlačite neodrezanu traku iz kasete jer biste mogli oštetiti kasetu s trakom.

#### Ispisivanje

![](_page_10_Picture_12.jpeg)

Pritisnite tipku za ispis kako biste ispisali tekst prikazan na LCD zaslonu.

#### Ispisivanje više kopija

![](_page_10_Picture_15.jpeg)

- Možete ispisati do devet kopija svake naljepnice.
- NE dodirujte polugu rezača trake dok je na LCD zaslonu prikazana poruka [Pričekajte].
- **Rezanje trake:** Kada se ispis završi i kada se prikaže poruka [Odrežite], povucite polugu rezača trake.
- Da biste uklonili podlogu s trake, presavijte naljepnicu po dužini tako da tekst bude okrenut prema unutra kako biste izložili unutarnje rubove podloge koji se pružaju po sredini podloge trake. Povucite i zalijepite.

#### Postavljanje margine

![](_page_10_Figure_21.jpeg)

#### [Puna]/[Pola]/[Uska]

Upotrijebite jednu od tih mogućnosti za prilagodbu duljine margine prije i poslije teksta. Ako odaberete [Pola] ili [Uska], ispisane točke (:) označavaju kraj naljepnice. Škarama odrežite duž ispisanih točaka (:).

![](_page_10_Figure_24.jpeg)

[Lan.ispis] (mogućnost za uštedu trake) Upotrijebite ovu mogućnost za ispis više različitih naljepnica s uskom marginom. Ta mogućnost štedi traku.

- 1. Unesite tekst.
- 2. Pritisnite
- 3. Kada se na LCD zaslonu prikaže

[Uložiti?], pritisnite Esc da biste

promijenili tekst.

4. Izbrišite tekst, unesite novi tekst za sljedeću

naljepnicu i pritisnite

5. Nakon ispisa posljednje naljepnice, a nakon što se na LCD zaslonu prikaže poruka

[Uložiti?], pritisnite ОК

- NAPOMENA
  - Opcije [Puna], [Pola] i [Lan.ispis] nisu dostupne ako upotrebljavate značajke Kabelska traka, Kabelska zastavica ili Prednja ploča.
  - Kada upotrebljavate [Lan.ispis], uložite traku prije upotrebe rezača ( [ ] + [ ] ) jer bi se u

protivnom dio teksta mogao odrezati.

 Ne povlačite traku jer biste mogli oštetiti kasetu s trakom.

## **3 TIPKE ZA PRIMJENU NALJEPNICA**

# Kabelska traka

Upotrijebite ovu funkciju za izradu naljepnice koja se može omotati oko kabela ili žice.

![](_page_11_Picture_3.jpeg)

![](_page_11_Picture_4.jpeg)

Uključite funkciju za okretanje i ponavljanje kabela kako biste ispisivali duž naljepnice za olakšano čitanje iz bilo kojeg kuta.

![](_page_11_Figure_6.jpeg)

![](_page_11_Figure_7.jpeg)

# Kabelska zastavica

Upotrijebite ovu funkciju za izradu naljepnice koja se može omotati oko kabela ili žice tako da se njeni krajevi mogu

![](_page_11_Picture_10.jpeg)

međusobno zalijepiti i na taj način formirati zastavicu.

Duljinu zastavice možete sami odabrati. Kada je odabrano [Auto], duljina zastavice automatski se prilagođava duljini teksta.

![](_page_11_Figure_13.jpeg)

- Duljina zastavice: od 10 do 200 mm, Auto Zadano: Auto
- Kada je promjer predmeta veći od 3 mm, koristite funkciju kabelske zastavice.
- Tekst se ne može rotirati prilikom upotrebe funkcije kabelske zastavice.

#### NAPOMENA

- Preporučujemo uporabu fleksibilne ID trake za naljepnice koje se postavljaju na kabele i žice.
- Da biste otkazali funkcije Kabel. traka/Kabel. zast./Pred.ploča tijekom rada, pritisnite []] / []] ili []] u skladu s funkcijom.
- Ovisno o obliku koji odaberete, možda se neće ispisati cjelokupan sadržaj teksta. Na primjer, ako je tekst predug za odabrani oblik, pojavit će se poruka o pogrešci [Ogr. teksta!].

# Prednja ploča

Upotrijebite ovu funkciju za izradu naljepnice koja se može upotrijebiti za identifikaciju različitih dijelova ili ploča.

Upotreba funkcije prednje ploče osigurava da je svaki blok teksta ravnomjerno raspoređen na jednoj naljepnici.

![](_page_12_Figure_3.jpeg)

Duljina prednje ploče: od 30 mm do 300 mm Zadano: 50 mm

# Serijalizacija

Upotrijebite ovu funkciju za izradu više naljepnica s brojem ili slovom koji se automatski povećava na svakoj naljepnici.

Ova funkcija serijalizacije može se koristiti i na predlošcima kabelskih traka, kabelskih zastavica ili prednjih ploča kako bi se dobilo na vremenu kod unošenja i ispisivanja serija naljepnica.

![](_page_12_Figure_8.jpeg)

Brojevi u seriji kreću se od 01 – 50.

# 4 KORISNI SAVJETI

### Prečaci

| Jezik              | Menu → Tipka za razmak |
|--------------------|------------------------|
| Podvlačenje/Okvir  | Menu                   |
| Duljina naljepnice | Menu                   |
| Margina            | Menu > 3               |
| Kabeli/Ponovi      | Menu → 4               |
| Datoteka           | Menu → 5               |
| Tabulator          | Menu > 6               |
| Duljina tabulatora | Menu → 7               |
| Jedinica           | Menu                   |
| LCD kontrast       | Menu → 9               |

# Resetiranje uređaja za izradu naljepnica P-touch

Uređaj za izradu naljepnica P-touch možete resetirati ako želite inicijalizirati postavke ili u slučaju da uređaj ne radi ispravno. Resetiranje briše cjelokupni tekst, postavke i pohranjene datoteke.

### 1 Isključite uređaj za izradu naljepnica

P-touch, držite pritisnute  $|_{\bigcirc} |i|_{R}|$ , zatim

pritisnite 🕜 da biste ga ponovno uključili.

### 2 Prvo otpustite gumb za napajanje, zatim otpustite ☆ i R.

Uređaj za izradu naljepnica P-touch uključit će se s resetiranom unutarnjom memorijom.

# 

UPOTREBA KOMBINACIJE RAZLIČITIH BATERIJA (KAO ŠTO SU Ni-MH I ALKALNE) MOŽE PROUZROČITI EKSPLOZIJU. UPOTRIJEBLJENE BATERIJE ODLOŽITE U SKLADU S UPUTAMA.

#### NAPOMENA

- Izvadite baterije ako na duže vrijeme ne namjeravate upotrebljavati uređaj za izradu naljepnica P-touch.
- Baterije odložite na odgovarajuće odlagalište, a ne u obični otpad. Obavezno poštujte sve primjenjive savezne, državne ili lokalne propise.
- Kada pohranjujete ili odbacujete bateriju, umotajte je (na primjer celofanom) kako biste spriječili stvaranje kratkog spoja (pogledajte sliku).
  - 1. Celofan
  - 2. Alkalna ili Ni-MH baterija

![](_page_13_Picture_18.jpeg)

Nemojte zajedno

upotrebljavati stare i nove baterije. Zamijenite istovremeno svih šest baterija.

| Kategorija       | Simboli                                       |
|------------------|-----------------------------------------------|
| Interpunk.       | .,?!"':;-_\/&¿i~・*@#%¦   ^                    |
| Zagrade          | ()[]                                          |
| Graf. oznake     |                                               |
| Eksp./<br>Indeks | ○ ® © ™ 1 2 3<br>2                            |
| Matematika       | $<>+-\times \div \pm = \neq \leq \geq$        |
| Strelice         | ➡★★↑↓↗↘ビ↖↔⇄↓                                  |
| Valuta           | \$ ¢ € £ ¥ ₺                                  |
| Grčki            | αβγδφλμΩΣ                                     |
|                  | ŮIОѺ⊕⊘∼∞⊕≕≟⊜卖୷⊣⊢∞∞∞∞∞∞∞∞∞∞∞√∴₫                |
| Elektricho       | 屯⇔┉┉╡┙                                        |
| Podat.kom.       | ☎(▤⑦▯⊠(▤⊒!⊒;▤;▤;≦`॥;;□□▫+コ™≈ ੪ 8 ∞ ∞;;2) \ \$ |
| AV/Sigurnost     | ▱◢▾▫▬▬▰ਆ                                      |
| Cimum e et       | ◙◙●⚠ё惫ў惫ўゑ∵ゑ≦≧⊯АĨ∓А≋▲≤▲                       |
| Sigurnost        |                                               |

|   | Znakovi s akcentima |     |         |   |   |   |   |   |    |     |         |
|---|---------------------|-----|---------|---|---|---|---|---|----|-----|---------|
| A | ÁÀÂÄÆ               | à / | ĄÅĀĂ    | а | á | à | â | ä | æ  | ã ą | åāă     |
| С | ÇČĆ                 | D   | ĎÐ      | с | Ç | Č | Ć |   |    | d   | d'ð đ   |
| E | ÉÈÊËĘĔ              | Ė   | Ē       | е | é | è | ê | ë | ęĕ | ėė  | ē       |
| G | ĢĞ                  | I   | ÍÌÎÍÏĮĪ | g | ģ | ğ |   |   |    | i   | ÍÌÎÏÏI  |
| к | Ķ                   | L   | ŁĹĻĽ    | k | ķ |   |   |   |    | I   | ł ĺ ļ ľ |
| N | ÑŇŃŅ                | R   | ŘŔŖ     | n | ñ | ň | ń | ņ |    | r   | řŕŗ     |
| 0 | ÓÒÔØÖ               | Õ ( | ΕŐ      | о | Ó | Ò | Ô | Ø | ÖÕ | œ   | Ő       |
| s | ŠŚŞŞβ               | т   | ŤŢÞ     | s | Š | Ś | Ş | Ş | ß  | t   | ťţþ     |
| U | ÚÙÛÜÜŲ              | Ůl  | ĴŰ      | u | ú | ù | Û | ü | ųů | ūΰ  | Ĩ       |
| Y | ÝΫ                  | Z   | ŽŹŻ     | у | ý | ÿ |   |   |    | z   | žźż     |

# Rješavanje problema

#### ▶ Poruke o pogrešci

| Poruka                                | Uzrok/Rješenje                                                                                                    |  |  |  |  |  |
|---------------------------------------|----------------------------------------------------------------------------------------------------|--|--|--|--|--|
| Bater.<br>slaba!                      | Baterije su slabe.<br>Ako upotrebljavate alkalne baterije<br>AAA, zamijenite ih novima<br>(ne upotrebljavajte kombinaciju<br>starih i novih baterija).<br>Ako upotrebljavate Ni-MH baterije,<br>napunite ih potpuno.                                                                                                    |  |  |  |  |  |
| Bater.<br>prazna!                     | Ispraznile su se postavljene baterije<br>i potrebno ih je zamijeniti kako bi<br>uređaj nastavio s radom.                                                                                                    |  |  |  |  |  |
| Netočan!                              | <ul> <li>Unesen je neispravan broj za<br/>duljinu naljepnice, duljinu<br/>tabulatora, promjer kabela, duljinu<br/>zastavice ili duljinu naljepnice za<br/>prednju ploču.</li> <li>Odabran je neispravan<br/>inkrementalni broj ili slovo u funkciji<br/>Serijalizacije.</li> </ul>                                                |  |  |  |  |  |
| Nema<br>podat.!                       | <ul> <li>Pokušali ste ispisati tekstnu<br/>datoteku kada u memoriji nije bilo<br/>spremljenih podataka.</li> <li>Pritisnut je  bez unesenog<br/>teksta.</li> <li>Pritisnut je  +  bez<br/>unesenog teksta.</li> <li>or je pritisnut bez unesenog<br/>teksta.</li> <li>Pritisnuto je  ksta pri upotrebi<br/>predložaka.</li> </ul> |  |  |  |  |  |
| Ogr.<br>2 retka!/<br>Ogr.<br>1 redak! | <ul> <li>Pokušali ste unijeti treći redak<br/>pritiskom na .</li> <li>Pokušali ste ispisati ili pregledati<br/>dva retka teksta s umetnutom<br/>trakom od 3,5 mm ili 6 mm.<br/>Umetnite veću traku.</li> </ul>                                                                                                    |  |  |  |  |  |
| Nema<br>kasete!                       | Nije umetnuta kaseta.<br>Umetnite kasetu s oznakom 🌠 ili 🏭.                                                                                                    |  |  |  |  |  |

| Poruka    | Uzrok/Rješenje                          |
|-----------|-----------------------------------------|
| Rezač     | Poluga rezača trake pritisnuta je       |
| pritis.   | tijekom procesa ispisivanja.            |
| Tekst     | Već je unesen najveći broj znakova      |
| pun!      | (80 znakova za tekst).                  |
| Ogr.      | Možda ste premašili postavljenu         |
| teksta!   | veličinu trake. Smanjite tekst ili      |
| Promij.   | odaberite [Auto] za duljinu trake.      |
| duž.      |                                         |
| Uložiti?  | Traka je uložena nakon ispisivanja,     |
|           | <b>a kada je odabrano [</b> Lan.ispis]. |
|           | Više informacija potražite u odjeljku   |
|           | Postavljanje margine.                   |
| Pogr.     | Upotrebljavajte kasetu s oznakom        |
| traka!    | TZO III HGO.                            |
| Kor.      |                                         |
| TZe traku |                                         |

# Rješavanje problema (nastavak)

#### Što učiniti kada

| Problem                                                                                                    | Rješenje                                                                                                    |                                                                                           | Problem                                                                                                    | Rješenje                                                                                                    |
|----------------------------------------------------------------------------------------------------|----------------------------------------------------------------------------------------------------|-------------------------------------------------------------------------------------------|----------------------------------------------------------------------------------------------------|----------------------------------------------------------------------------------------------------|
| Na zaslonu<br>se ništa ne<br>pojavljuje<br>kad uključite<br>uređaj za<br>izradu<br>naljepnica<br>P-touch.<br>Kada se<br>naljepnica<br>ispiše | <ul> <li>Provjerite jesu li baterije pravilno<br/>umetnute. Pogledajte odjeljak<br/><i>Instalacija napajanja i kasete</i><br/><i>s trakom</i>.</li> <li>Baterije su možda slabe.<br/>Zamijenite ih.</li> <li>Provjerite je li adapter AD-24ES<br/>pravilno spojen.</li> </ul> | <br> <br> <br> <br> <br> <br> <br> <br> <br> <br> <br> <br> <br> <br> <br> <br> <br> <br> | Uređaj za<br>izradu<br>naljepnica<br>P-touch je<br>"zaključan"<br>(ništa se ne<br>događa kad<br>se pritisne<br>tipka iako je<br>uređaj<br>uključen). | Više informacija potražite u odjeljku<br><b>Resetiranje uređaja za izradu</b><br>naljepnica P-touch.                                                                                                    |
| margine s<br>obje strane<br>teksta su<br>prevelike.                                                                                          | i odaberite [Pola], [Uska] ili<br>[Lan.ispis] kako biste postavili<br>manje margine na naljepnicama.                                                                                                    |                                                                                           | Napajanje<br>se isključuje<br>kada<br>pokušate<br>ispisivati.                                                                                        | <ul> <li>Baterije su možda slabe.<br/>Zamijenite ih.</li> <li>Provjerite jesu li baterije pravilno<br/>umetnute.</li> </ul>                                                                                                    |
| Uređaj za<br>izradu<br>naljepnica                                                                                                    | <ul> <li>Provjerite je li kaseta pravilno</li> </ul>                                                                                                    |                                                                                           |                                                                                                    | <ul> <li>Upotrebljava se pogresan</li> <li>AC adapter. Preporučujemo</li> <li>upotrebu adaptera AD-24ES.</li> </ul>                                                                                                    |
| P-touch ne<br>ispisuje ili<br>ispisani<br>znakovi nisu<br>pravilno<br>oblikovani.                                                            | umetnuta.<br>• Ako je kaseta prazna, zamijenite je.<br>• Provjerite je li poklopac kasete<br>pravilno zatvoren.                                                                                                    | e. L<br>F<br>L<br>L<br>L<br>F                                                             | Traka se ne<br>ulaže<br>pravilno ili<br>se zaglavila<br>unutar<br>uređaja za<br>izradu<br>naljepnica<br>P-touch.                                     | <ul> <li>Provjerite je li kraj trake ušao ispod<br/>vodilica trake. Više informacija<br/>potražite u odjeljku <i>Instalacija</i><br/><i>napajanja i kasete s trakom</i>.</li> <li>Poluga rezača pritisnuta je tijekom<br/>ispisivanja. Nemojte dodirivati<br/>polugu rezača dok uređaj ispisuje.</li> </ul> |
| Postavka se<br>sama<br>izbrisala.                                                                                                    | <ul> <li>Baterije su možda slabe.</li> <li>Zamijenite ih.</li> <li>Ako napajanje isključite dulje od tri</li> </ul>                                                                                                    |                                                                                           |                                                                                                    |                                                                                                    |
|                                                                                                    | minute, izbrisat će se sav tekst<br>i formati u postavkama zaslona.                                                                                                    |                                                                                           | Za<br>promjenu<br>postavke                                                                                                    | Više informacija potražite u odjeljku<br><b>Početne postavke</b>                                                                                                    |
| Preko<br>ispisane<br>trake<br>pojavljuje se<br>prazna<br>vodoravna<br>crta.                                                                  | Možda je ispisna glava prašnjava.<br>Izvadite kasetu i suhim pamučnim<br>štapićem pažljivo obrišite ispisnu<br>glavu pokretima gore-dolje.<br>Pogledajte odjeljak <i>Instalacija</i><br><i>napajanja i kasete s trakom</i> za<br>točan položaj ispisne glave.                 | ز<br>                                                                                     | jezika.                                                                                                    |                                                                                                    |

1